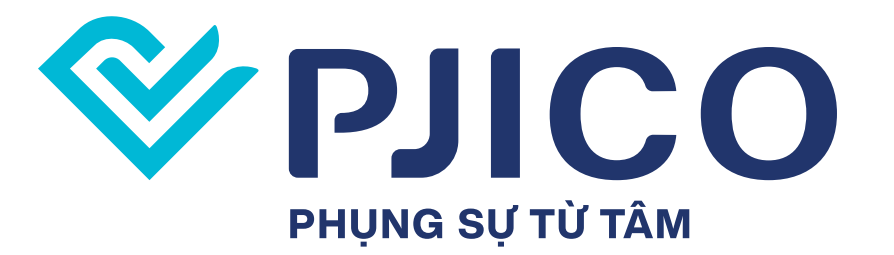

# -HƯỚNG DẪN SỬ DỤNG App my pjico

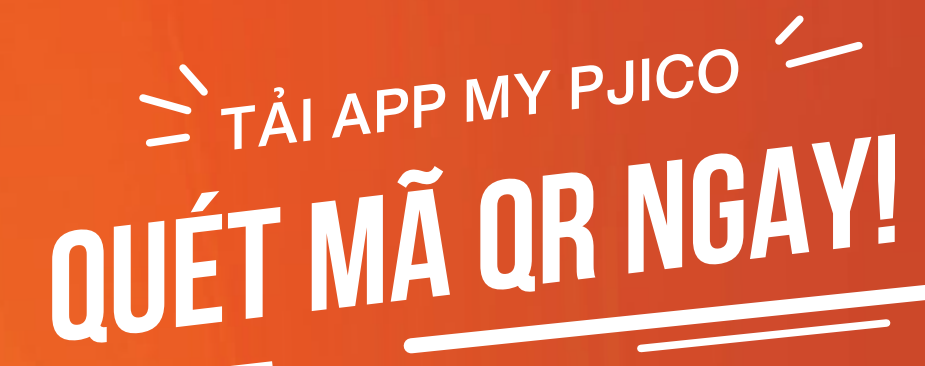

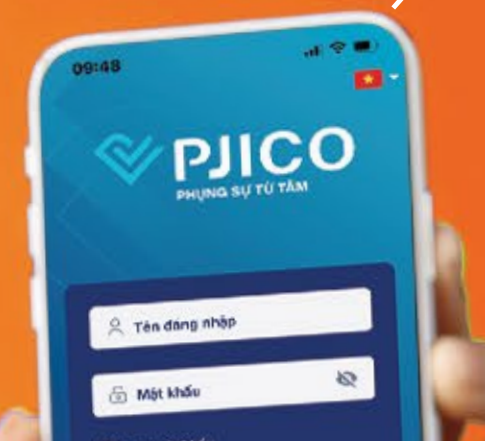

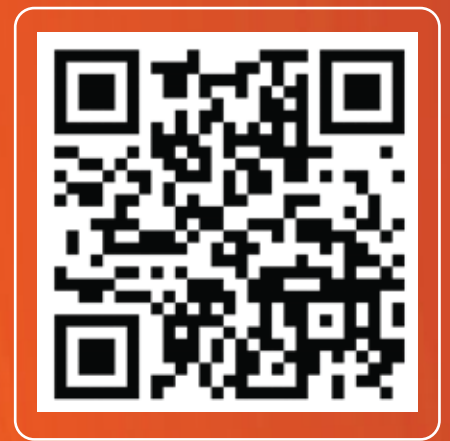

CH PLAY

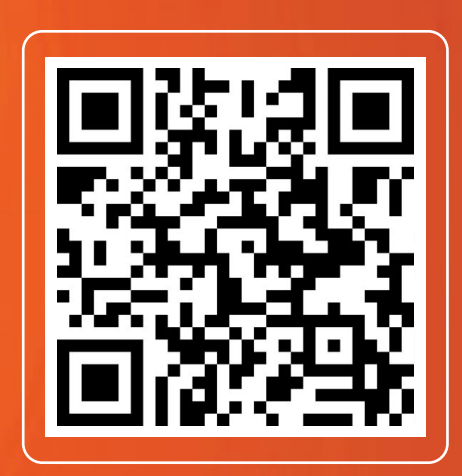

**APP STORE** 

Vui lòng đọc kỹ Hướng dẫn sử dụng để trải nghiệm Mini App của Quý vị được tốt nhất

#### **ĐĂNG NHÂP BĂNG NHÂP BĂN BĂNG NHÂP BĂNĂ BĂNĂ BĂNĂ BĂNĂ BĂNĂ BĂNĂ BĂNĂ BĂNĂ BĂNĂ BĂNĂ BĂNĂ BĂNĂ BĂNĂ BĂNĂ BĂNĂ BĂNĂ BĂNĂ BĂNĂ BĂNĂ BĂNĂ BĂNĂ BĂNĂ BĂNĂ BĂNĂ BĂNĂ BĂNĂ BĂNĂ BĂNĂ BĂNĂ BĂNĂ BĂNĂ BĂNĂ BĂNĂ BĂNĂ BĂNĂ BĂNĂ BĂNĂ BĂNĂ BĂNĂ BĂNĂ BĂNĂ BĂNĂ BĂNĂ BĂNĂ BĂN**

Tên đăng nh

| 09:48           |           |  |
|-----------------|-----------|--|
| PJU<br>PHUNG SU | СО тừ тâм |  |
|                 |           |  |
| 🕂 Tên đăng nhập |           |  |
| Mật khẩu        | Ś         |  |
| Lưu mật khẩu    |           |  |
|                 | â —       |  |

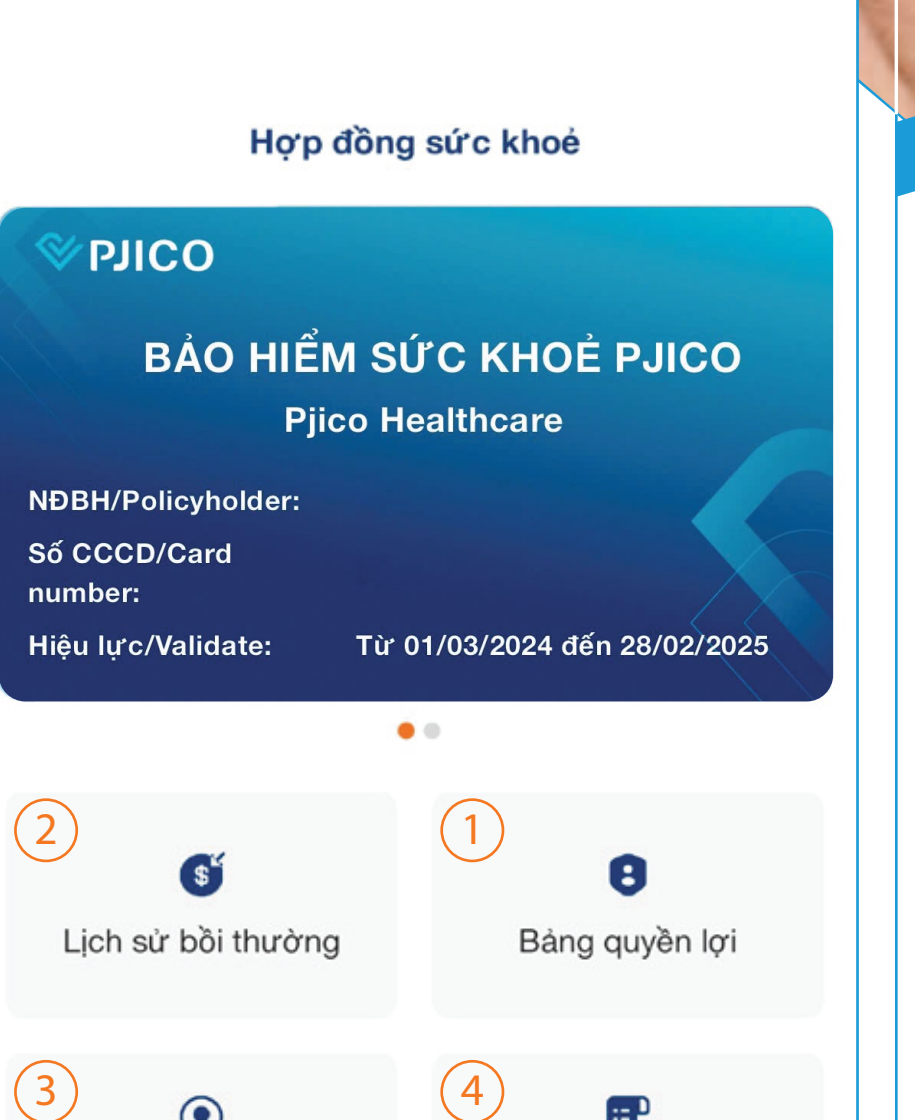

0

Tên đăng nhập

ĐĂNG NHẬP

Mát khẩu

💭 Lưu mặt khẩu

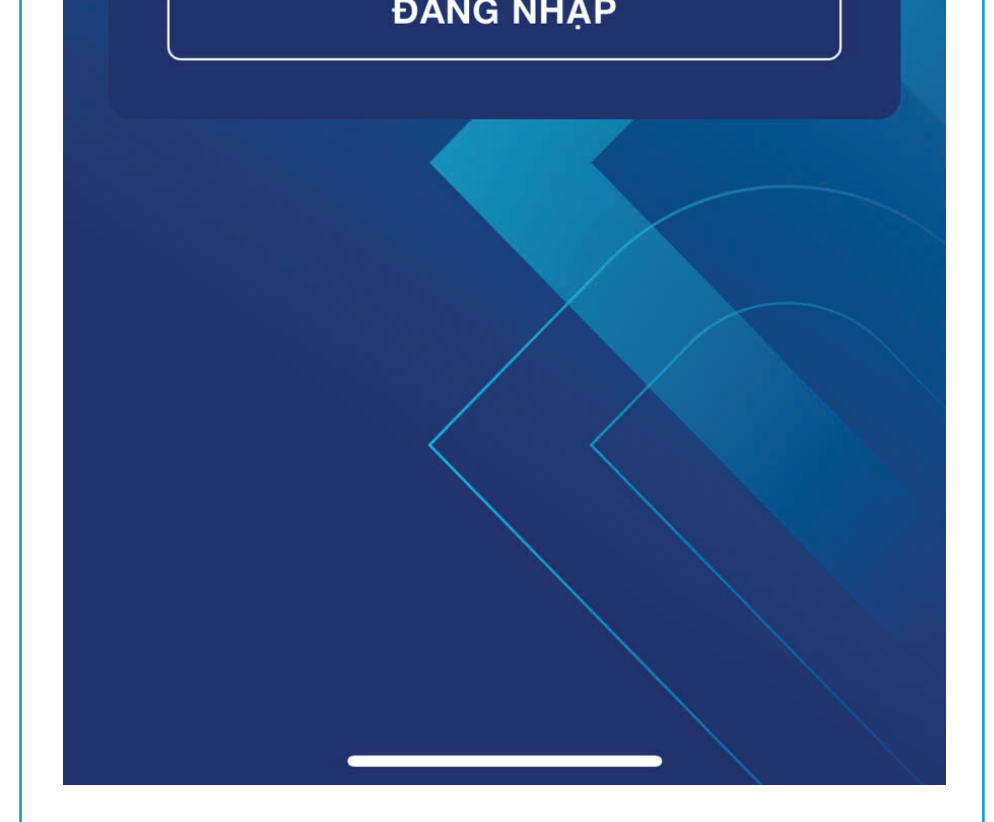

### ĐĂNG NHẬP ỨNG DỤNG THÔNG QUA MÀN HÌNH ĐĂNG NHẬP CỦA APP

Tên đăng nhập: Số CCCD đã đăng ký Mật khẩu: Nhập mật khẩu đã được cung cấp

| Nộp Hồ         | sơ bồi     | Cơ sở Bảo | lãnh viện |
|----------------|------------|-----------|-----------|
| thường c       | on người   | ph        | í         |
| 5<br>Danh sách | người thân |           |           |
| Trang chủ      | G          | Q         | 8         |
|                | Hỗ trợ     | Thông báo | Cá nhân   |

### SAU KHI ĐĂNG NHẬP, KHÁCH HÀNG Sẽ ĐƯỢC ĐƯA ĐẾN TRANG DỊCH VỤ APP MY PJICO

# THỂ BẢO HIẾM PJICO

## HIỂN THỊ THÔNG TIN ĐĂNG KÝ NGƯỜI SỬ DỤNG

| © OILd &                                        | Vui lòng xuất trình<br>giấy khai s |
|-------------------------------------------------|------------------------------------|
| BẢO HIỂM SỨC KHOẢ PJICO<br>Pjico Healthcare     | Bảo l<br>Tư vi<br>thườ             |
| NÐBH/Policyholder:<br>Số CCCD/Card<br>number:   | PJICO<br>Bảo<br>cơ sơ<br>PJIC      |
| Hiệu lực/Validate: Từ 01/03/2024 đến 28/02/2025 | thườ                               |
|                                                 | đăn                                |
|                                                 | a da a sín                         |

Vui lòng xuất trình thẻ này và chứng minh nhân dân (hoặc giấy khai sinh đối với trẻ em) khi nhập viện

|               | Bảo lãnh viện phí:                                            | 0917 791 115         |
|---------------|---------------------------------------------------------------|----------------------|
|               | thường xin liên hệ:                                           | 1900 54 54 55        |
| OJICO         | Bảo lãnh viện phí tại các<br>cơ sở y tế đối tác của<br>PJICO: | www.pjico.com.v<br>n |
| $\rightarrow$ | Đơn vị giải quyết bồi<br>thường:                              |                      |
|               |                                                               |                      |

Sử dụng thẻ bảo hiểm điện tử

LUU Y:

bảo lãnh viện phí

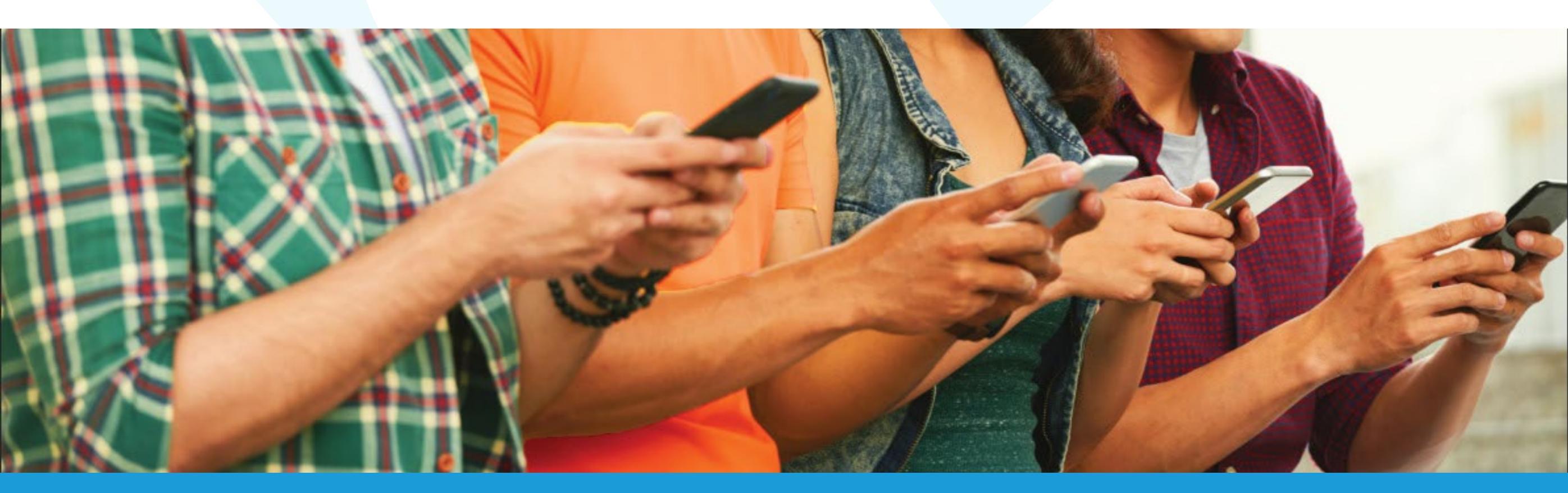

## **1 TRA CÚU** BẢNG QUYỀN LỢI BẢO HIỂM

Hạn mức ngày và năm của từng quyền lợi cụ thể

## Hạn mức còn lại

### QUYỀN LỢI CHƯA SỬ DỤNG

| 1.1  | Tử vong, Thương | tật vĩnh viễn | ^   |
|------|-----------------|---------------|-----|
| Giới | hạn ngày:       | 150,000,000   | VNĐ |
| Giới | hạn năm:        | 150,000,000   | VNĐ |

BẢNG QUYỀN LỢI THỂ HIỆN CHI TIẾT QUYỀN LỢI CỦA MỖI KHÁCH HÀNG

| <            | Bảng quyền lợi                      |   |
|--------------|-------------------------------------|---|
| Q, T         | îm kiếm quyền lợi                   |   |
| 1.1          | Tử vong, Thương tật vĩnh viễn       | > |
| 1.1.1<br>nạn | Thương tật toàn bộ vĩnh viễn do tai | > |

Còn lại:

#### 150,000,000 VNĐ

~

Thương tật toàn bộ vĩnh viễn do tai 1.1.1 nan Giới hạn ngày: 150,000,000 VNĐ

150,000,000 VNĐ Giới hạn năm: 150,000,000 VNĐ Còn lai:

#### QUYỀN LỢI ĐÃ SỬ DỤNG

| 2.2<br>tật | Điều trị ngoại trú cho ốm đau, bệnh | ` |
|------------|-------------------------------------|---|
| Giới hạn   | ngày: 15,000,000 VN                 | Đ |
| Giới hạn   | năm: <b>15,000,000 VN</b>           | Đ |
| Còn lại:   | 12,427,801 VN                       | Đ |
|            |                                     |   |

|   | 1.1.2<br>nạn | Thương tật bộ phận vĩnh viễn do tai | > |
|---|--------------|-------------------------------------|---|
|   | 1.3          | Hỗ trợ hoặc trợ cấp lương ngày      | > |
|   | Z            | Chi phí y tế                        | > |
| - | N            | Điều trị nội trú                    | > |
|   | 01           | Viện phí                            | > |
| D | 2.1.01.2     | 2 Giới hạn chi phí nằm viện 01 ngày | > |
| • |              | ~ .                                 |   |

## 2. LICH SỬ BỔI THƯỜNG

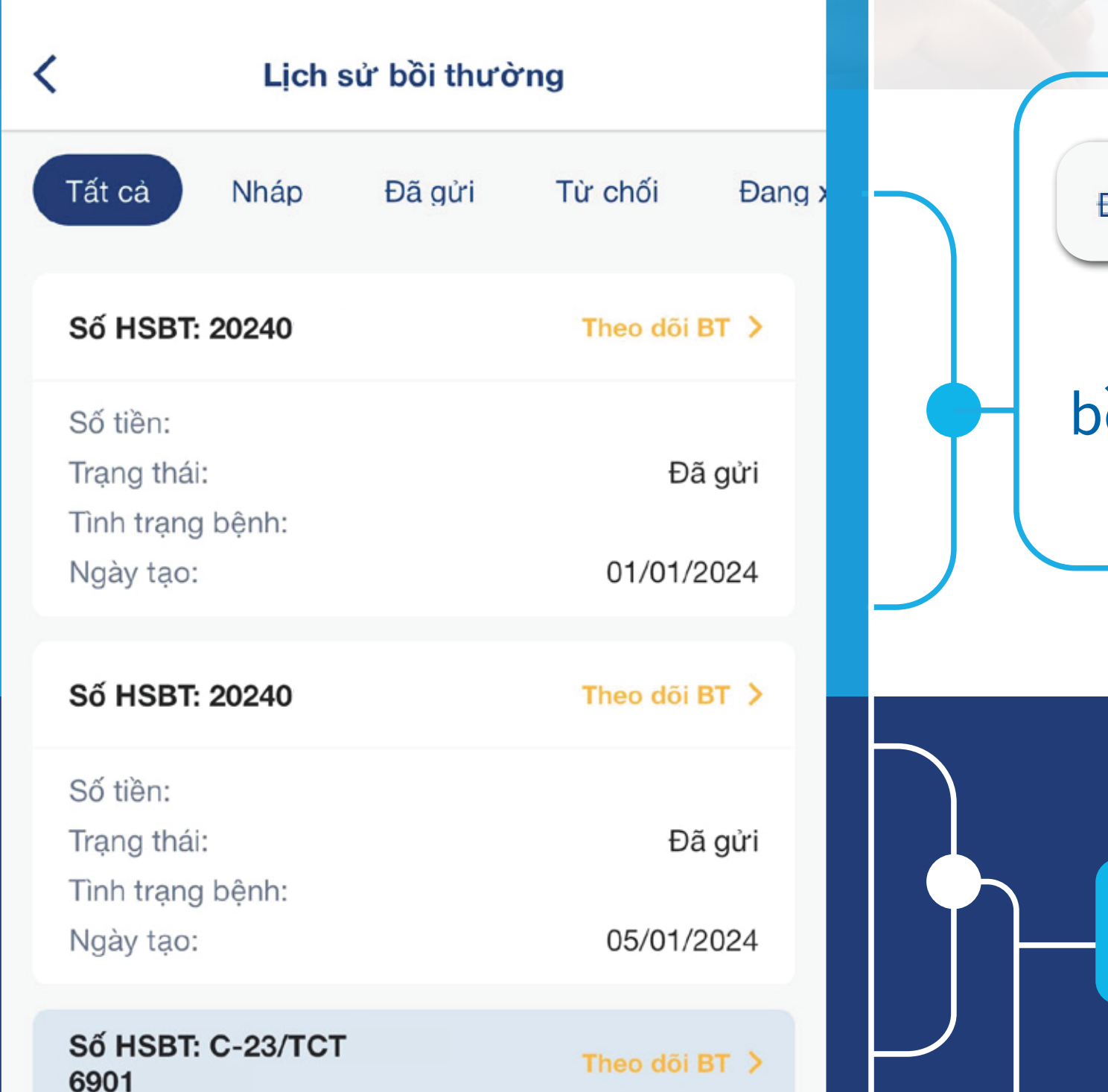

Đang xử lý Đâ

Đã duyệt

Hoàn thành

### Kết quả của từng Yêu cầu bồi thường sẽ được cập nhật tại Tab tương ứng

## Trạng thái hồ sơ

| 0901                                                    |                |
|---------------------------------------------------------|----------------|
| Số tiền:                                                |                |
| Trạng thái:                                             | Hoàn thành     |
| Tình trạng bệnh:                                        |                |
| Ngày tạo:                                               |                |
| Đánh giá dịch vụ để chúng tôi phục vụ bà<br>tốt hơn nhé | ạn<br>Đánh giá |
| Số HSBT: C-23/TCT/CNG/<br>6901/00                       | Theo dõi BT 义  |
|                                                         |                |

### Trang thông tin lịch sử bồi thường

## Ngày nộp Yêu cầu bồi thường

## Tình trạng bệnh

## Số hồ sơ bồi thường

## 3. HƯỚNG DẪN NỘP HỒ SƠ BỒI THƯỜNG TRỰC TUYẾN

| C Thông tin khách hàng                    |   |        |                       | Chọn n                       |
|-------------------------------------------|---|--------|-----------------------|------------------------------|
| Thông tin người được bảo hiểm             |   |        |                       | boi thu<br>hoặc N            |
| Chọn người được bồi thường*<br>(Bản thân) | ~ |        |                       | noạch                        |
| Họ và tên*                                |   |        |                       |                              |
| Ngày sinh*                                | - |        | <                     | Thông t                      |
| 11/01/2024                                |   |        | Ngày khá              | m bệnh/ngày nhập viện*       |
| CMND/CCCD/Hộ chiếu*                       |   | N<br>I | 11/01/2               | 2024                         |
|                                           |   |        | Số tiền yế            | èu cầu bồi thường*           |
| Số điện thoại*                            |   |        |                       |                              |
| Email*                                    |   | `~ .   | Cơ sở y t<br>BỆNH     | ế điều trị*<br>VIỆN MỸ PHƯỚC |
|                                           |   |        | Tình trạng<br>Sâu răn | g bệnh*<br>Ng                |
|                                           |   |        |                       |                              |

Chọn người được oồi thường: Bản thân noặc Người thân

| C Thông tin điều                             | trį |
|----------------------------------------------|-----|
| Ngày khám bệnh/ngày nhập viện*<br>11/01/2024 |     |
| Số tiền yêu cầu bồi thường*                  |     |
| Cơ sở y tế điều trị*<br>BỆNH VIỆN MỸ PHƯỚC   | ~   |
| Tình trạng bệnh*<br>Sâu răng                 |     |

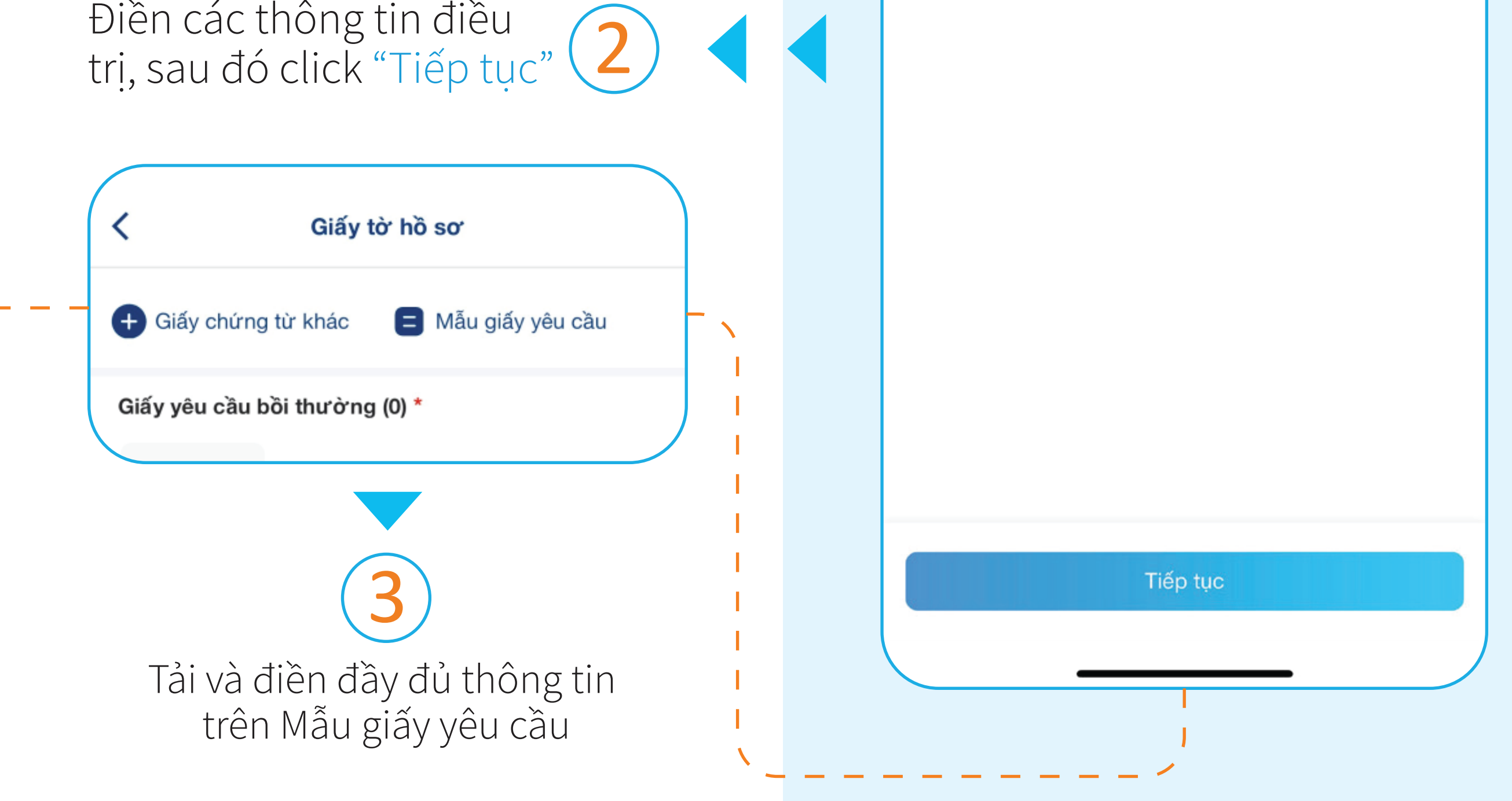

|                                                                | Giấy yêu cầu bồi thường (0) *                            |
|----------------------------------------------------------------|----------------------------------------------------------|
| Bổ sung các Chứng từ khác<br>theo từng mục, sau đó click (4) < | Chụp ảnh                                                 |
| "Tiếp tục"                                                     | Sổ khám bệnh/giấy ra viện (0) *                          |
| K Ngân hàng                                                    | Đơn thuốc (0) *                                          |
| Chọn ngân hàng thụ hưởng* 🗸                                    |                                                          |
| Họ tên chủ tài khoản*                                          |                                                          |
| Số tài khoản*                                                  | Chi tiết yêu cầu bồi thường                              |
|                                                                | Cơ sở y tế điều trị<br>Tên bệnh viện: BỆNH VIỆN MỸ PHƯỚC |
|                                                                | Thông tin yêu cầu bồi thường                             |
| Nhận Số tài khoản người nhận tiền                              | Ngày khám: 11/01/2024                                    |
| bồi thường bảo hiểm, sau đó click                              | Số tiền: 2,000,000                                       |
| "Tiếp tục"                                                     | Tinn trạng bệnh: Sau răng                                |

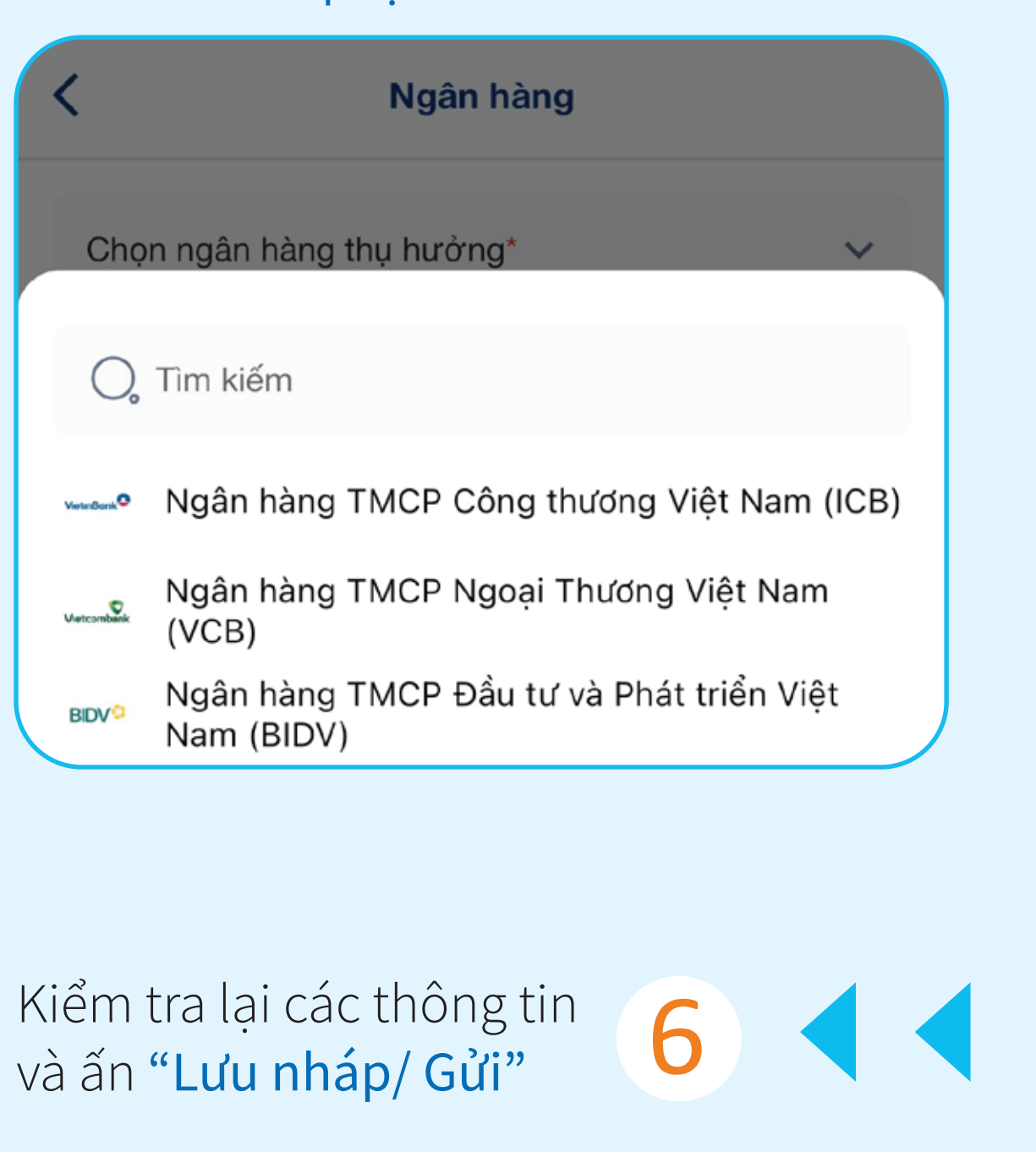

#### Hồ sơ bồi thường

| 10-04                                                                                                    | 09-16                                    | 14 176 MED     |
|----------------------------------------------------------------------------------------------------|------------------------------------------|----------------|
|                                                                                                    |                                          |                |
| The second second secon | Trinh The Thing                          | , Magua        |
|                                                                                                    | Theorem tor                              |                |
| A Desire and the second second | Troleng ten sid erholen                  |                |
|                                                                                                    | m that south type dilarge                |                |
| and the second second s | the date                                 |                |
| NOSE                                                                                                    | Coli redei Miniku                        |                |
|                                                                                                    | Contrat suburt balant militi un atilitar | weak tar stars |
|                                                                                                    | <ul> <li>Briting south</li> </ul>        |                |
| - Barrison Billion                                                                                                    | Photo sales 1.                           |                |
|                                                                                                    |                                          |                |
| Giấy vêu cầu bồi thư                                                                                                    | Số khám bênh                             | v/giấy r       |
|                                                                                                    |                                          | 5,             |
| 1                                                                                                    | 1                                        |                |
|                                                                                                    |                                          |                |
| Thông tin thanh toán                                                                                                    |                                          |                |
| Ngân hàng:                                                                                                    |                                          |                |
| Cá tài khoản                                                                                                    |                                          |                |
| So tai knoan:                                                                                                    |                                          |                |
| Ho tên:                                                                                                    |                                          |                |
| 20 A. T. B. B. B. B. B. B. B. B. B. B. B. B. B.                                                                                                    |                                          |                |
|                                                                                                    |                                          |                |
|                                                                                                    |                                          |                |

Lưu nháp

Gửi

09-10

- Trule ---

- Pegab

e thir - Gra . ....

101

Đơn

1

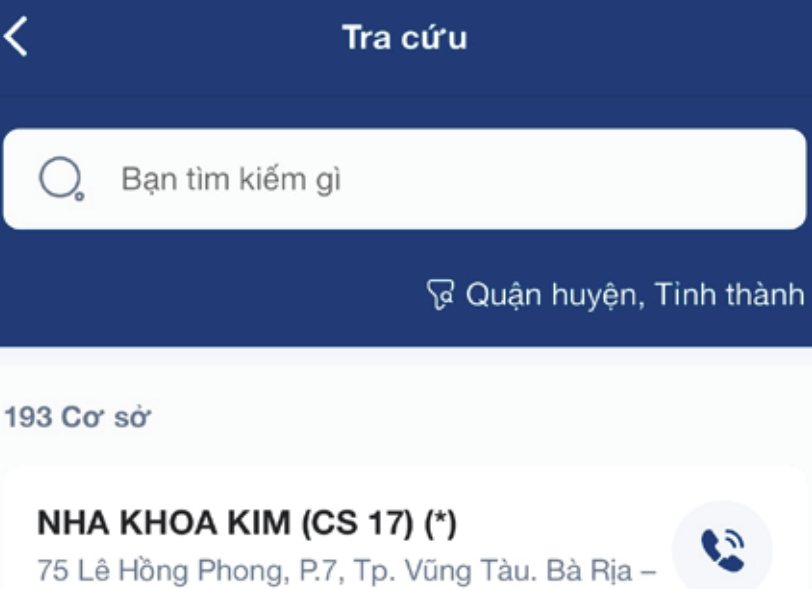

Vũng Tàu

2

2

2

NHA KHOA QUỐC TẾ VIỆT PHÁP (CS 5) 60 (\*) Số 119 Huyền Quang, Phường Ninh Xá, TP Bắc

Ninh, Bắc Ninh

#### BỆNH VIỆN MỸ PHƯỚC

Đường TC3, Tổ 6, Khu phố 3, P.Mỹ Phước, TX Bến Cát, Bình Dương

#### BÊNH VIÊN ĐA KHOA TƯ NHÂN BÌNH DƯƠNG

151 Huỳnh Văn Cù, P.Chánh Mỹ, TP.Thủ Dầu Một, Tinh Bình Dương

#### NHA KHOA KIM (CS 13) (\*)

2 01 Nguyễn Văn Tiết, P. Hiệp Thành, TP. Thủ Dầu Một, Bình Dương

## 4. DANH MỤC CƠ SỞ Y TẾ

Tra cứu cơ sở y tế thuận tiện theo từng Tỉnh thành, bao gồm cơ sở bảo lãnh viện phí Nội trú, ngoại trú và nha khoa.

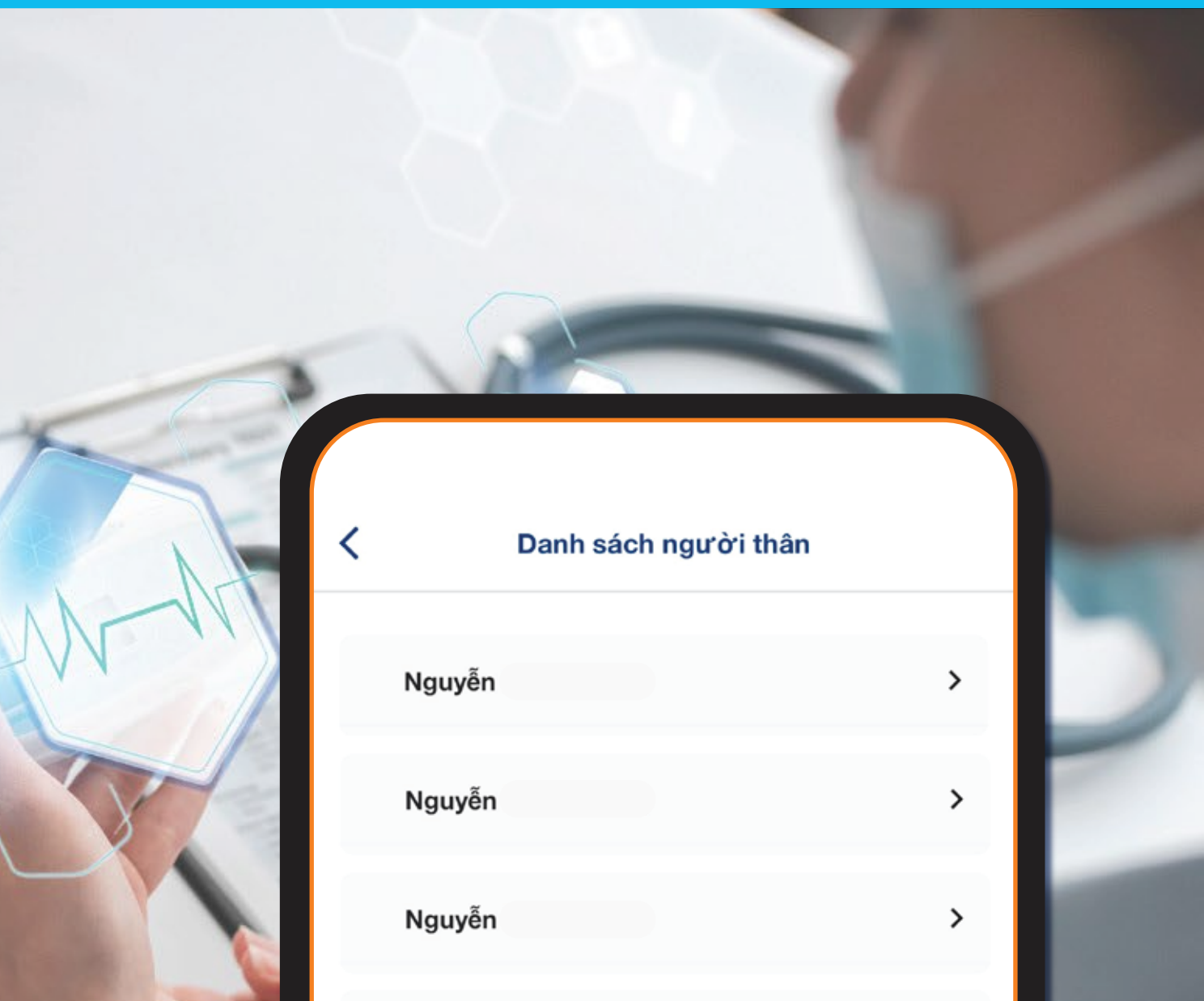

## 5. DANH SÁCH NGƯỜI THÂN

Danh sách người thân tham gia bảo hiểm (nếu có). Người được bảo hiểm chính có thể tra cứu thẻ bảo hiểm cho người thân.

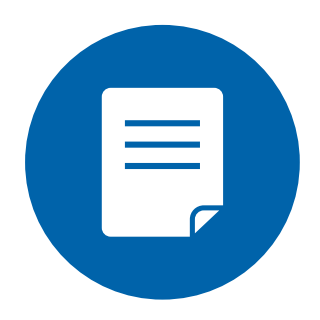

MÕI NGƯỜI THÂN SẼ ĐƯỢC CẤP THẢ BẢO HIỂM VỚI SỐ THẢ RIÊNG

| Nguyễn | > |
|--------|---|
| Nguyễn | > |

Danh sách người thân

Nguyễn Minh Khang

PJICO

BẢO HIỂM SỨC KHOẢ PJICO

**Pjico Healthcare** 

NDBH/Policyholder: Số CCCD/Card number: Hiệu lực/Validate: Từ 01/03/2024 đến 28/02/2025

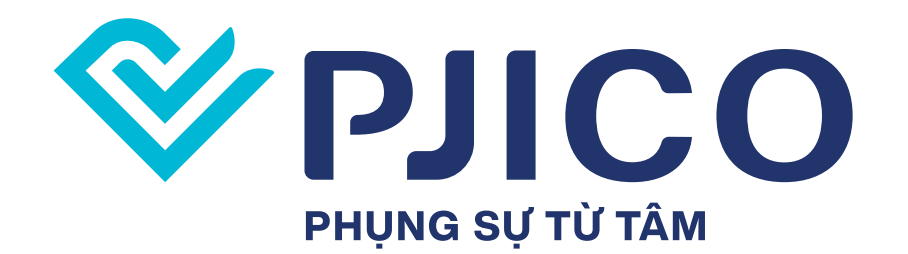

Góc hỗ trợ thông tin khi đi khám bệnh Quyền lợi bảo hiểm 1900 54 54 55 Bảo lãnh viện phí 0917 791 115

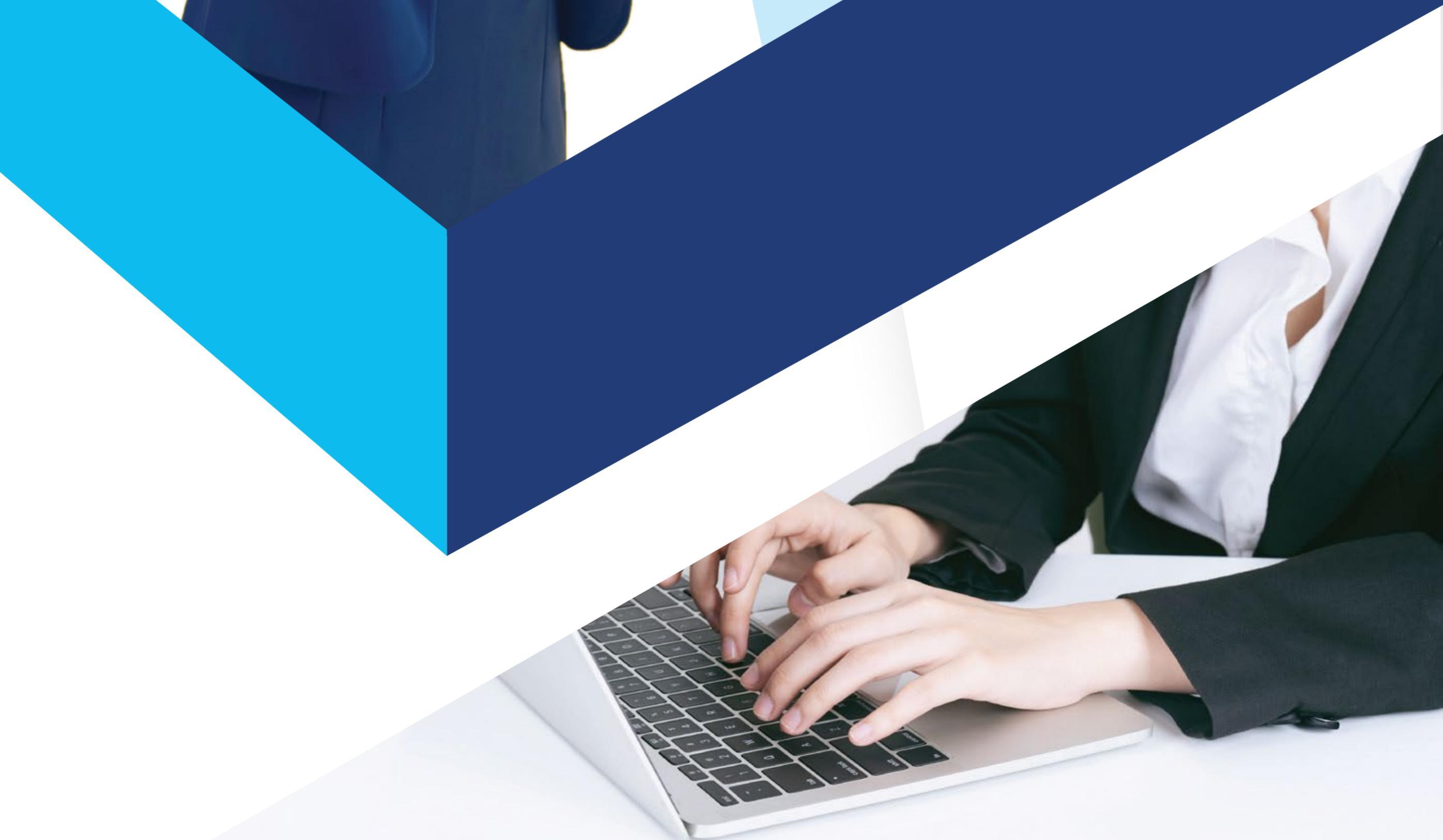